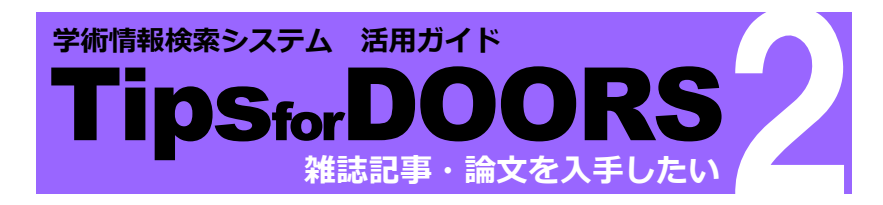

## DOORS 検索の前に

雑誌は1冊に複数の記事・論文が掲載されているのが特徴です。 雑誌記事や論文を探す際には、その記事・論文が掲載されている 雑誌のタイトルと掲載巻号の情報が必要です。

「CiNii (サイニィ) Research」、「MagazinePlus」等の雑誌記事・ 論文検索データベースを使って必要な情報を調べておきましょう。 データベースは図書館ウェブサイトのデータベース検索ポータル内、 雑誌記事・論文から利用できます。

#### (例) CiNii Research の検索結果

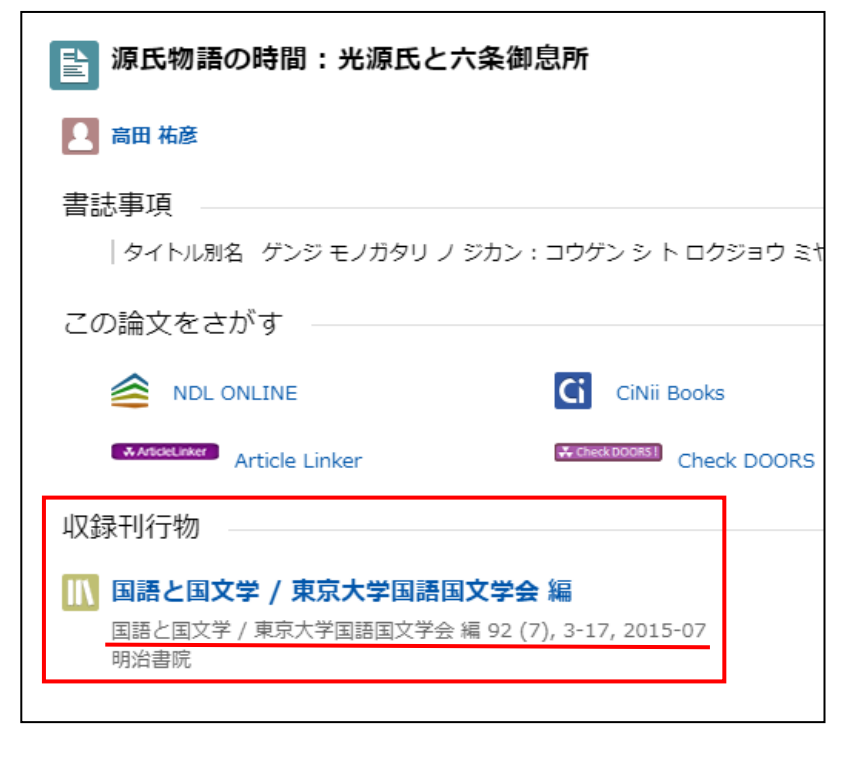

この論文「源氏物語の時間:光源氏と六条御息所」を探す場合、 掲載されている『国語と国文学』の92巻7号の所蔵が同志社大学に あるかどうかを DOORS の「本学蔵書」タブで検索して確認します。

DOORSの「本学蔵書」タブでは、記事・論文のタイトルで検索 することはできません。探している記事・論文が収録されている 雑誌のタイトルで検索し、所蔵を確認しましょう。 DOORS 検索(「本学蔵書」タブ)

① 雑誌タイトルを入力し、検索します。

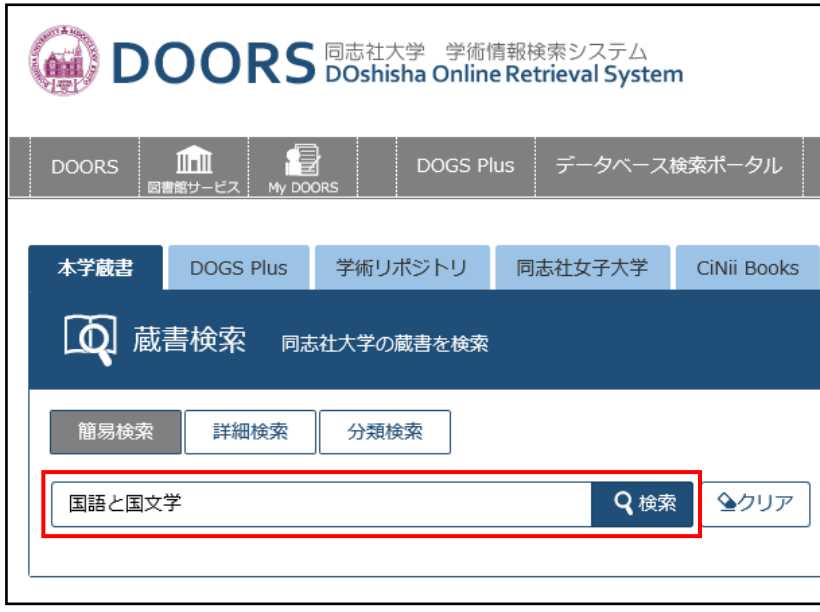

# 2 雑誌を特定できたら、必要な巻号を所蔵しているか確認しましょう。 ※検索結果が多く、雑誌を特定できない場合は次ページを参照

| コクゴ ト コクブンガク<br>岡語 <b>と 国 文 学</b> |                     |    |      |      |  |  |  |  |
|-----------------------------------|---------------------|----|------|------|--|--|--|--|
| 関節と国、                             | Xf                  |    |      |      |  |  |  |  |
| データ種別                             | 雑誌                  |    |      |      |  |  |  |  |
| 巻次年月次                             | 創刊[1巻1]號 ([大13.5])- |    |      |      |  |  |  |  |
| 出版者                               | 東京:至文堂              |    |      |      |  |  |  |  |
| 出版年                               | 1924.5-             |    |      |      |  |  |  |  |
| 大きさ                               | ∰ ; 21cm            |    |      |      |  |  |  |  |
| 雑誌巻号一覧                            | 巻号一覧(全909件)         |    |      |      |  |  |  |  |
|                                   |                     |    |      |      |  |  |  |  |
| - 所蔵情報                            | を非表示                |    |      |      |  |  |  |  |
| 所蔵巻号をク                            | リックすると、詳細が確認できます。   |    |      |      |  |  |  |  |
| 【包括所蔵】                            |                     |    |      |      |  |  |  |  |
| 配架場所                              | 所蔵巻号                | 年次 | 請求記号 | イベメロ |  |  |  |  |

1924-2020 P910.1 | K2 <1935年不明>2000年か ら:雑誌室/以前:3階南書庫 今出川図書館 1-11,13-96,97(1-9)+ ラーネッド記 63-96,97(1-9)+ 1986-2020 P910.1||K2 念図書館 1939- P91<u>0.1</u> K2 16(10) 神学部 1-36,39(2,4-39(6),82(10),84(1)不 1-11,13-96,97(1-9)+K2 明/29(1-12)明徳館国文書庫 文学部 国文 -6.8-12).43( (1-7, 10-12)窓口へ問合せ 人文科学研究 26(5),29(12),30(7),31(11-12) 1949-1954 P910.1||K2

この場合は、今出川図書館では、12巻を除く、1巻から97巻9号 までのすべての巻号を所蔵していることがわかります。 探している92巻7号も今出川図書館に所蔵されているとわかります。 ③「所蔵巻号」の数字部分をクリックすると巻号ごとの情報が

表示されます。巻号によって配架場所が異なることがあるので、

必要な巻号の配架場所を確認しましょう。

※配架場所の情報はコメント欄に記載されている場合もあります。

| コクゴトコ                        | コクブンガ                                                                                                    | ク                       |                     |            |             |              |                                                      |                  |                |                        |  |  |
|------------------------------|----------------------------------------------------------------------------------------------------|-------------------------|---------------------|------------|-------------|--------------|------------------------------------------------------|------------------|----------------|------------------------|--|--|
| 國語と国                         | 文学                                                                                                    |                         |                     |            |             |              |                                                      |                  |                |                        |  |  |
| データ種別                        | 雑誌                                                                                                    |                         |                     |            |             |              |                                                      |                  |                |                        |  |  |
| 巻次年月次                        | 創刊[1                                                                                                    | 創刊[1巻1]號 ([大13.5])-     |                     |            |             |              |                                                      |                  |                |                        |  |  |
| 出版者                          | 東京 :                                                                                                    | 東京:至文堂                  |                     |            |             |              |                                                      |                  |                |                        |  |  |
| 出版年                          | 1924.5-                                                                                                    |                         |                     |            |             |              |                                                      |                  |                |                        |  |  |
| 大きさ                          | 冊;21                                                                                                    | Lcm                     |                     |            |             |              |                                                      |                  |                |                        |  |  |
| 雑誌巻号一覧                       | 1 巻号一                                                                                                    | 覧(全909件)                |                     |            |             |              |                                                      |                  |                |                        |  |  |
| - 所蔵情報                       | を非表示                                                                                                    |                         |                     |            |             |              |                                                      |                  |                |                        |  |  |
| 所蔵巻号をく                       | フリックする                                                                                                    | ると、詳細が確認でき              | ます。                 |            |             |              |                                                      |                  |                |                        |  |  |
| 【包括所蔵】                       |                                                                                                    |                         |                     |            |             |              |                                                      |                  |                |                        |  |  |
| 配架場所                         |                                                                                                    | 所蔵巻号                    |                     | £          | ₹次          | 請求記号         |                                                      | ЗXГ              | ント             |                        |  |  |
| 今出川図書館                       | 1-11,13-96                                                                                                    | 5,97(1-9)+              |                     | 19<br>2    | 924-<br>020 | P910.1  K2   | <19<br>ら:染                                           | 35年不明:<br>眭誌室/以前 | >2000<br>j:3階間 | )年か<br>)割書庫            |  |  |
| ラーネッド記<br>念図書館               | 63-96,97(1                                                                                                    | L-9)+                   |                     | 19<br>2    | 986-<br>020 | P910.1  K2   |                                                      |                  |                |                        |  |  |
| 神学部                          | 16(10)                                                                                                    |                         |                     | 19<br>1    | 939-<br>939 | P910.1  K2   |                                                      |                  |                |                        |  |  |
| 文学部 国文                       | 1-36,39(2,4-9,11-12),40(1-8,11),41,42(1-3,5<br>-6,8-12,43(2-3,6-12),44-49,50(1-6),51-81,82<br>(1-7,10,12),83-96,97(1-8)+ |                         |                     |            | 924-<br>020 | P910.1  K2   | 39(6),82(10),84(1)不<br>! 明/29(1-12)明徳館国文書庫<br>窓口へ問合せ |                  |                |                        |  |  |
| 人文科学研究<br>所                  | 26(5),29(1                                                                                                    | 2) 30(7),31(11-12)      |                     | 19<br>1    | 949-<br>954 | P910.1  K2   | 2                                                    |                  |                |                        |  |  |
| ■ 所蔵巻号-<br>年次を選択する<br>年次 全て表 | 覧<br>ると、その <sup>4</sup><br>示 <b>~</b>                                                                                    | Fに出版された雑誌が<br>1 2 3 4 5 | 確認できま<br>5 6 7      | ます。<br>8 9 | 10          | D <b>H H</b> |                                                      |                  |                |                        |  |  |
| 【各巻所蔵】                       |                                                                                                    |                         |                     |            |             |              |                                                      |                  |                |                        |  |  |
| 配架場                          | 所                                                                                                    | 巻号                      | 年次/刊<br>行日          | 請求記        | 号           | 資料番号         | 状態                                                   | אכאב             | 文庫区分           | 仮想書架                   |  |  |
| 今出川図書館 雑                     | 誌室 新刊棚                                                                                                    | 97(9)[1162]<br>記事       | 2020.09             | P910.1     | K2          |              | 禁帯<br>出                                              |                  |                |                        |  |  |
| 今出川図書館 雑                     | 誌室 新刊棚                                                                                                    | 97(8)[1161]<br>記事       | 2020.08             | P910.1     | K2          |              | 禁帯<br>出                                              |                  |                |                        |  |  |
| 今出川図書館 雑                     | 誌室 新刊棚                                                                                                    | 97(7)[1160]<br>記事       | 2020.07             | P910.1     | K2          |              | 禁帯<br>出                                              |                  |                |                        |  |  |
|                              |                                                                                                    |                         |                     |            |             |              |                                                      |                  |                |                        |  |  |
| 今出川図書館 雑                     | 賊室                                                                                                    | 92(1-12)[1094-1105]     | 2015.01-<br>2015.12 | P910.1     | K2          | Y00003957    | 禁帯<br>出                                              |                  |                | ▲<br>仮想書架              |  |  |
| 今出川図書館 雑                     | 誌室                                                                                                    | 91(1-12)[1082-1093]     | 2014.01-<br>2014.12 | P910.1     | K2          | H13656592    | 禁帯出                                                  |                  |                | <mark>▲</mark><br>仮想書架 |  |  |
| 今出川図書館 雑                     | 誌室                                                                                                    | 90(1-12)[1070-1081]     | 2013.01-            | P910.1     | K2          | H13530764    | 無命                                                   |                  |                | 仮想書架                   |  |  |

探している 92 巻 7 号は、「今出川図書館 雑誌室」に配架されて いるとわかります。

請求記号も忘れずメモして、入手しましょう。

## 雑誌の目次情報を表示する(MagazinePlus 連携)

「記事」のボタンが表示されている巻号については、クリックすると、 収録されている雑誌記事・論文のタイトルを確認することができます。

| 配架場所              | 巻号                      | 年次/刊<br>行日          | 請求記号       | 資料番号      | 状態      | עא⊏<br>ל | 文庫<br>区分 | 仮想書架             |
|-------------------|-------------------------|---------------------|------------|-----------|---------|----------|----------|------------------|
| 今出川図書館 雑誌室<br>新刊棚 | 97(4)[1157]<br>記事       | 2020.04             | P910.1  K2 |           | 禁帯<br>出 |          |          |                  |
| 今出川図書館 雑誌室<br>新刊棚 | 97(3)[1156]<br>記事       | 2020.03             | P910.1  K2 |           | 禁帯<br>出 |          |          |                  |
| 今出川図書館 雑誌室<br>新刊棚 | 97(2)[1155]<br>記事       | 2020.02             | P910.1  K2 |           | 禁帯<br>出 |          |          |                  |
| 今出川図書館 雑誌室<br>新刊棚 | 97(1)[1154]<br>記事       | 2020.01             | P910.1  K2 |           | 禁帯<br>出 |          |          |                  |
| 今出川図書館 雑誌室        | 90(1-12)[1142-<br>1153] | 2019.01-<br>2019.12 | P910.1  K2 | Y00043912 | 禁帯<br>出 |          |          | <b>山</b><br>仮想書架 |

#### コクゴ ト コクブンガク **國語と国文学**

**巻次年月次** 97(1) / 2020.1

ISSN 03873110

#### ↘ 記事

- ▶ 秋成の『俳諧嘘を月夜』 / 長島 弘明 / p.3~19
- ▶ 『西宮左大臣集』成立考:源高明の歌人評価と絡めて / 森田 知之 / p.20~34
- ▶ 『平家物語』「剣巻」の密教的転換:風水龍王をめぐって / 髙尾 祐太 / p.35~49
- ▶ 泉鏡花「清心庵」論: 『哲之巻』の"それから" / 梅山 聡 / p.50~67
- ▶ 書評 北山円正著『平安朝の歳時と文学』 / 宋 晗 / p.68~72
- ▶ 書評 天野聡一著『近世和文小説の研究』 / 牧野 悟資 / p.73~77

# 「記事」ボタンのない巻号については「巻号一覧」をクリックすると 目次情報へのリンクが開きます。

| <ul><li>コクゴトコクブンガク</li><li>図語と国文学</li></ul> |                     |           |        |            |        |                    |         |  |  |  |
|---------------------------------------------|---------------------|-----------|--------|------------|--------|--------------------|---------|--|--|--|
| データ種別                                       | 雑誌                  |           |        |            |        |                    |         |  |  |  |
| 巻次年月次                                       | 創刊[1巻1]號 ([大13.5])- | コクゴトコ     | コクブンガ・ | ク          |        |                    |         |  |  |  |
| 出版者                                         | 東京:至文堂              | 國語と国      | 文学     |            |        |                    |         |  |  |  |
| 出版年                                         | 1924.5-             |           |        |            |        |                    |         |  |  |  |
| 大きさ                                         | ∰ ; 21cm            | ▶ 年次から    | つ四暦を選び | Kすると、-     | その年の記憶 | <b>手</b> 们有辛收刀、4维制 | 忍できます。  |  |  |  |
| 雑誌巻号一覧                                      | 雑誌巻号一覧 巻号一覧 (全909件) |           |        | 年次: 2015 🗸 |        |                    |         |  |  |  |
|                                             |                     |           |        | ,          |        |                    |         |  |  |  |
| ▶ 所蔵情報を                                     | 非表示                 | 記事        | 巻      | 号          | 通号     | 補足巻号               | 刊行日     |  |  |  |
| 所蔵巻号をクリ                                     | リックすると、詳細が確認でき      |           | 92     | 12         | 1105   |                    | 2015.12 |  |  |  |
| 【包括所蔵】<br>配架場所                              | 所截巻号                | 105<br>記事 | 92     | 11         | 1104   |                    | 2015.11 |  |  |  |
| 今出川図書館 1                                    | -11,13-96,97(1-9)+  |           | 92     | 10         | 1103   |                    | 2015.10 |  |  |  |
|                                             |                     |           | 92     | 9          | 1102   |                    | 2015.09 |  |  |  |
|                                             |                     |           | 92     | 8          | 1101   |                    | 2015.08 |  |  |  |
|                                             |                     | 記<br>学    | 92     | 7          | 1100   |                    | 2015.07 |  |  |  |

## DOORS 検索すると検索結果が多くて雑誌が特定できない場合

③から创のいずれかの方法で検索してみましょう。

- b 詳細検索画面でデータ種別「雑誌」「電子ジャーナル」に チェックを入れると雑誌(および電子ジャーナル)だけを 検索できます。
- ⓒ 詳細検索画面で「書名(完全形)」をプルダウン選択して検索すると、 完全に一致するタイトルの資料だけを検索できます。
- d 雑誌記事・論文検索データベース等から入手した、
   各雑誌に固有の番号(ISSN など)から検索できます。

| 絞込項目                                                 | 検索結果                                        |  |  |  |  |
|------------------------------------------------------|---------------------------------------------|--|--|--|--|
| データ種別                                                | 回志在入子の風害を使楽した結果です。電子ノック/電子シャーナルは書誌件<br>きます。 |  |  |  |  |
| <ul> <li>全てのデータ種別</li> <li>回 回書 (110)</li> </ul>     | 検索キーワード:国語と国文学                              |  |  |  |  |
| □ 私書 (119)<br>□ 電子ブック (2)                            | 該当件数:54件 並び順: 関連度 >                         |  |  |  |  |
| <ul> <li>✓ 雑誌 (54)</li> <li>✓ 電子ジャーナル (6)</li> </ul> | 1 2 H HH                                    |  |  |  |  |
| 所蔵館                                                  | 國語と国文学<br>創刊[1巻1]誌([大13.5])。東京·조文堂 197      |  |  |  |  |
|                                                      |                                             |  |  |  |  |
| 簡易検索 詳細検索 分                                          | 類検索                                         |  |  |  |  |

| 検索条件                    |              |       |
|-------------------------|--------------|-------|
| 国語と国文学                  | 書名(完全形)      | ~ C   |
| and V 03873110          | ISSN · XISSN | (d)   |
|                         | 出版社・出版者      | ~     |
| 並び順: 関連度 ~ 一覧表示件数: 50 ~ |              |       |
|                         |              | 0 +2+ |

| データ種別                                     |   | 所蔵館                                 | 検索オン  | プション             |
|-------------------------------------------|---|-------------------------------------|-------|------------------|
| <ul> <li>□ 図書</li> <li>□ -和図書</li> </ul>  |   | (全学) ^<br>大学図書館                     | 出版年:  | -                |
| □ -洋図書                                    | b | -今出川図書館                             | 出版国:  | (指定なし) ~         |
| <ul> <li>□ 電子ブック</li> <li>✓ 雑誌</li> </ul> |   | -フーネット記念図書館<br>今出川校地 他研究室図書<br>-油学部 | 言語:   | (指定なし) ~         |
|                                           |   | -文学部                                | 分野:   | (全分野) 🗸 🗸        |
| □ -洋雑誌<br>■ 電子ジャーナル                       |   | -社会学部<br>-法学部                       | 媒体種別: | (指定なし)<br>(指定なし) |

学内ネットワーク利用時は CiNii Research などの検索結果に 「Check DOORS」ボタンが表示される場合があります。 クリックすると、自動的に DOORS の「本学蔵書」を検索します。

# 電子ジャーナルを利用する

電子ジャーナルで閲覧が可能な場合はコンテンツへのリンクが表示されます。「電子資料へのリンク」よりリンクを辿ると電子ジャーナルが 確認できます(本学契約の電子ジャーナルについては学内ネットワーク でのみ閲覧可能です)。

| ドウシシャ ホウガク         |                    |                                                            |                             |                             |                |                     |  |  |  |  |  |
|--------------------|--------------------|------------------------------------------------------------|-----------------------------|-----------------------------|----------------|---------------------|--|--|--|--|--|
| 同志社法學 / 同志社法學會 [編] |                    |                                                            |                             |                             |                |                     |  |  |  |  |  |
| データ種別              | 雑誌                 | 雑誌                                                         |                             |                             |                |                     |  |  |  |  |  |
| 巻次年月次              | 1號 (昭24.6)         | 號 (昭24.6)-23號 (昭29.5); V. 6, no. 2 (昭29.7)- = 24號 (昭29.7)- |                             |                             |                |                     |  |  |  |  |  |
| 出版者                | 京都:同志社             | 京都:同志社法學會                                                  |                             |                             |                |                     |  |  |  |  |  |
| 出版年                | 1949-              |                                                            |                             |                             |                |                     |  |  |  |  |  |
| 大きさ                | ∰ ; 22cm           |                                                            |                             |                             |                |                     |  |  |  |  |  |
| 学術リポジトリ            | 閲覧可能ファ             | イルへのリンク/                                                   | Link to Acader              | nic Reposito                | ry             |                     |  |  |  |  |  |
| 雑誌巻号一覧             | 巻号一覧(全             | 446件)                                                      |                             |                             |                |                     |  |  |  |  |  |
|                    |                    | lan e an dele anno                                         |                             |                             |                |                     |  |  |  |  |  |
| ISSN               | 雑誌名                | 又録範囲                                                       | 電子資料                        | ļ,                          | リソース(提供元)      |                     |  |  |  |  |  |
| 0387-7612          | 同志社法學 :            | 1949 - Present                                             | 電子資料へのし                     | <u>リンク</u> F                | reely Accessit | ole Japanese Titles |  |  |  |  |  |
| * ISSNで検索さ         | れた資料が表示さ           | れています。                                                     |                             |                             |                |                     |  |  |  |  |  |
| - 所蔵情報を            | と非表示               |                                                            | 雨フ次                         |                             | DUD.           | -                   |  |  |  |  |  |
| 所蔵巻号をクリ            | リックすると、            | 詳細が確認できま                                                   | 电丁貝                         | 144/20                      | יע פיפ         | 9                   |  |  |  |  |  |
| 【包括所蔵】             |                    |                                                            |                             |                             |                |                     |  |  |  |  |  |
| 配架                 | 2場所                | 所蔵                                                         | 善号                          | 年次                          | 請求記号           | コメント                |  |  |  |  |  |
| 今出川図書館             | 1-23;6-73,74(1-6)+ |                                                            | 1949-<br>1954;1954-<br>2022 | P320.1  D2                  |                |                     |  |  |  |  |  |
| 今出川図書館 同           | 志社資料室              | 1-23;6-73,74(1-6)+                                         |                             | 1949-<br>1954;1954-<br>2022 | P320.1  D2     | カウンター請求             |  |  |  |  |  |
| ラーネッド記念師           | 図書館                | *+                                                         |                             | *                           | P320.1  D2     | 3年保存                |  |  |  |  |  |
| 法学部                |                    | 1-23;6-73,74(1-                                            | -6)+                        | 1949-<br>1954;1954-<br>2022 | P320.1  D2     |                     |  |  |  |  |  |

# 探している雑誌がないとき

他校地図書館や他大学にしか所蔵がない場合は、必要な部分のコピー を取り寄せることができます。

詳しくは「**Tips for DOORS 4~文献複写・図書借用の申込み~**」を ご参照ください。